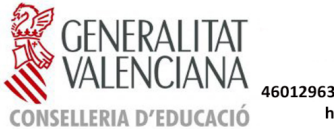

**IES JUAN DE GARAY** Tel. 961 20 60 45 C/ Juan de Garay, 25 - 46017, València 46012963@edu.gva.es / 46012963.secretaria@edu.gva.es https://portal.edu.gva.es/iesjuandegaray

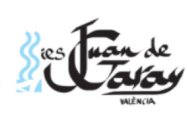

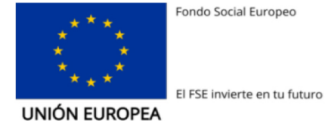

## **INSTRUCCIONES PARA LA SOLICITUD DE UN TÍTULO**

#### El proceso tiene 4 pasos:

- 1. Abono tasas del título
- 2. Cumplimentar el documento de 'Solicitud' del Título
- 3. Abono tasas por certificaciones
- 4. Enviar documentación a nuestra secretaría

**NOTA:** El alumnado que esté exento de pagos por ser Familia Numerosa o Monoparental Especial no debe realizar el paso 1 y 3; pero debe enviar el documento vigente que le da derecho a la exención.

MUY IMPORTANTE: el alumnado que cuando finaliza sus estudios sólo cuenta con pasaporte NO puede solicitar un título; cuando obtenga un NIF/NIE/Permiso de residencia/Visado de estudios, debe realizar este proceso poniéndose en contacto, previamente, con nuestra secretaría.

## 1. ABONO TASAS DEL TÍTULO

#### Accede a la siguiente página a través de este enlace:

https://ceice.gva.es/doc046/gen/es/default.asp

#### Página inicial

Selecciona "Tasas por expedición de títulos"

| Puede imprimir desde cas     Con este impreso puede i | a el modelo 046.                                                                                                    |
|-------------------------------------------------------|----------------------------------------------------------------------------------------------------|
| - Con este impreso nuede i                            |                                                                                                    |
| a con core imprese pacae i                            | r a pagar a la entidad bancaria directamente, sin pasar previamente por el centro.                                      |
| <ul> <li>Ahora bien, después de e</li> </ul>          | ectuar el pago tendrá que pasar por la secretaría del centro para entregar una copia del impreso pagado.                |
| Seleccione el tipo de ta                              | sa cuyo impreso desea generar:                                                                                          |
| Tasas por servicios adm                               | inistrativos (Institutos)                                                                                               |
| Tasas por servicios adm                               | inistrativos (Escuelas Oficiales de Idiomas)                                                                            |
| Tasas por expedición de                               | títulos                                                                                                    |
| Tasas por pruebas de a                                | xeso a Ciclos Formativos y obtención de títulos                                                                         |
| Si en esta página no encuen                           | ra los impresos que desea generar, consulte en el Portal Tributario, donde encontrará otras modalidades disponibles.    |
| Si dispone de Certificado dig                         | al ACCV o DNI electrónico puede utilizar la herramienta de Pago Telemático Genérico para efectuar el pago de las tasas. |

LERIA DE EDUCACIÓN, UNIVERSIDADES Y EMPLEO Avda. Campanar, 32 48015 - VALENCIA

Impresos de tasas

Seleccione la tasa cuyo

e imprimir desde casa el modelo 046.

## Segunda página:

Selecciona el tipo de duplicado de título que solicitas.

- Bachillerato
- Técnico (Grado Medio)
- Técnico superior (Grado Superior)

| Ahora bien, después de efe | ectuar el pago tendrá que pasar por la secretaría del centro p |
|----------------------------|----------------------------------------------------------------|
| eleccione la tasa cuyo     | impreso desea obtener y pulse Continuar.                       |
|                            | Tasa                                                           |
|                            | <ul> <li>Duplicado Título de Bachillerato</li> </ul>           |
|                            | O Duplicado Título de Formación Profesional Básica             |
|                            | <ul> <li>Duplicado Título de Graduado ESO</li> </ul>           |
|                            | O Duplicado Título de Técnico                                  |
|                            | <ul> <li>Duplicado Título de Técnico Deportivo</li> </ul>      |
|                            | O Duplicado Título de Técnico Deportivo Superior               |
|                            | O Duplicado Título de Técnico Ens. Prof. Danza                 |
|                            | O Duplicado Título de Técnico Ens. Prof. Música                |
|                            | <ul> <li>Duplicado Título de Técnico Superior</li> </ul>       |
|                            | <ul> <li>Título de Bachillerato</li> </ul>                     |
|                            | <ul> <li>Título de Técnico</li> </ul>                          |
|                            | <ul> <li>Título de Técnico Deportivo</li> </ul>                |
|                            | <ul> <li>Título de Técnico Deportivo Superior</li> </ul>       |
|                            |                                                                |

a impreso puede ir a pagar a la entidad bancaria directamente, sin pasar previamente por el centr

- O Título de Técnico Ens. Prof. Danza
- O Título de Técnico Ens. Prof. Música O Título de Técnico Supe

|  | a op ottor |           |
|--|------------|-----------|
|  |            | Continuar |

## Tercera página

Impresos de tasas - Instrucciones

## En "Órgano gestor" selecciona en la pestaña y selecciona "INSTITUTS DE VALÈNCIA"

Selecciona el "tipo de matrícula", según el caso. Si existe derecho a cualquier bonificación deberá adjuntar el documento vigente que lo acredita: Familias numerosas, discapacidad del solicitante,...

| Seleccione el órgano gestor<br>documento deberá aparecer     | y el tipo de matrícula que le corresponde y pulse Continuar. A continuación se generará un archivo PDF con el Modelo 046. El<br>en una nueva ventana de su navegador. Una vez se cargue el documento PDF en blanco, siga estos pasos: |
|--------------------------------------------------------------|----------------------------------------------------------------------------------------------------|
| Rellene el formulario con l                                  | os datos que se le solicita.                                                                                                    |
| Una vez haya rellenado el                                    | documento PDF pulse "Aceptar".                                                                                                    |
| Una pantalla le mostrará le                                  | os datos identificativos del modelo; tome nota de los datos relevantes y pulse "Aceptar".                                                                                                    |
| Se le mostrará el document<br>necesarias".                   | nto PDF completado que debe usted imprimir (fíjese en el código de barras). Pulse el botón "Imprimir para obtener las copias                                                                                                    |
| ¡IMPORTANTE!                                                 |                                                                                                    |
| Compruebe que todos los eje<br>ejemplares para efectuar el p | mplares impresos llevan el código de barras y una numeración. Sólo con esa información las Entidades Colaboradoras aceptarán los<br>ago.                                                                                              |
|                                                              | Órgano gestor                                                                                                    |
|                                                              | Órgano gestor: 🛛 Elija una opción 🗸                                                                                                    |
|                                                              | Tasa                                                                                                    |
|                                                              | Concepto: 9767                                                                                                    |
|                                                              | Tasa: Título de Técnico Superior                                                                                                    |
|                                                              | Seleccione el tipo de matrícula:<br>Ordinaria<br>Familia Numerosa/Monoparental General<br>Familia Numerosa/Monoparental Especial                                                                                                    |
|                                                              | D Bonificación por discapacidad acreditada igual o superior al 33%                                                                                                    |
|                                                              | A ingresar 46,50 €                                                                                                    |
|                                                              | Continuar                                                                                                    |
|                                                              |                                                                                                    |

Si los documentos PDF no se abren en una ventana de navegador puede ser por alguna de las siguientes razones:

No dispone del programa Adobe/Acrobat Reader. Descargue el programa Adobe Reader (gratuitamente) e instálelo en su PC. Se recomienda Acrobat Reader XI

. Su Adobe/Acrobat Reader no está configurado para abrir documentos en un navegador. Cambie su configuración y vuelva a intentarlo (puede ser necesario reiniciar el PC).

Tiene instaladas varias versiones de Adobe/Acrobat Reader. Esto puede impedir a su navegador abrir un PDF correctamente

Cómo configurar Adobe Reader para que abra los documentos en una ventana de navegador:

Selectione Edición >> Preferencias... (Ctrl+K)

En el panel de Preferencias, seleccione la sección Internet.

Marque la casilla Mostrar PDF en explorador y pulse el botón Aceptar

(La disposición exacta de los menús puede variar según la versión del programa.)

Consulte en el Portal Tributario: Cuestiones técnicas

Volver

#### Documento de la Tasa:

Los únicos campos obligatorios son el NIF/NIE y 'Apellidos y nombre'

Si el/la alumno/a no dispone de NIF/NIE; debe poner el número del familiar más cercano que disponga de é1.

CENERALITAT VALENCIANA TAXA PER EXPEDICIO DE TITOLS 046 CE4628 TITUTS DE VALÉNCIA CPR: 9056436 TASA POR EXPEDICION DE TITULOS CONCEPTE 9767 A Acer В F. Nomorosa General F. Numerosa Especial Ordinaria Discapacida

Selecciona 'Aceptar'.

# Imprimir

#### Ahora tienes dos opciones:

| SARA                                             |                                                                                                    |  |  |
|--------------------------------------------------|----------------------------------------------------------------------------------------------------|--|--|
| Paso 1 / <i>Pas 1</i> : (Obligatorio/Obligatori) |                                                                                                    |  |  |
|                                                  | Pulse "Imprimir" para obtener el documento /<br>Polse "Imprimir" per obtindre el document<br>Imprimir                                                                                                    |  |  |
| Paso 2 /Pas 2: (Opcional)                        |                                                                                                    |  |  |
|                                                  | Recuerde: La realización del pago no implica la presentación del documento. Deberá presentar el<br>documento y el justificante de pago ante el órgano correspondiente./<br>Recorde que la realització del pagament no implica la presentació del document. Tindrà que presentar el<br>document i el justificant de pagament davant l'organ corresponent. |  |  |
|                                                  | Pagar                                                                                                    |  |  |

a) Imprimir el documento (tres hojas) para un único pago. Comprueba que tienen código de barras y realiza el abono en cualquiera de las entidades bancarias que indica el documento 046. Si utilizas esta opción deberás adjuntarnos **una** de las hojas de la tasa 046 y el **justificante de abono** en el banco: ticket / sello del banco / otras.

b) Volver a la página anterior 'Impresión del documento' y tendrás activada la opción 'Pagar' (mira la imagen anterior) y realizar el pago.

Se abre la siguiente ventana:

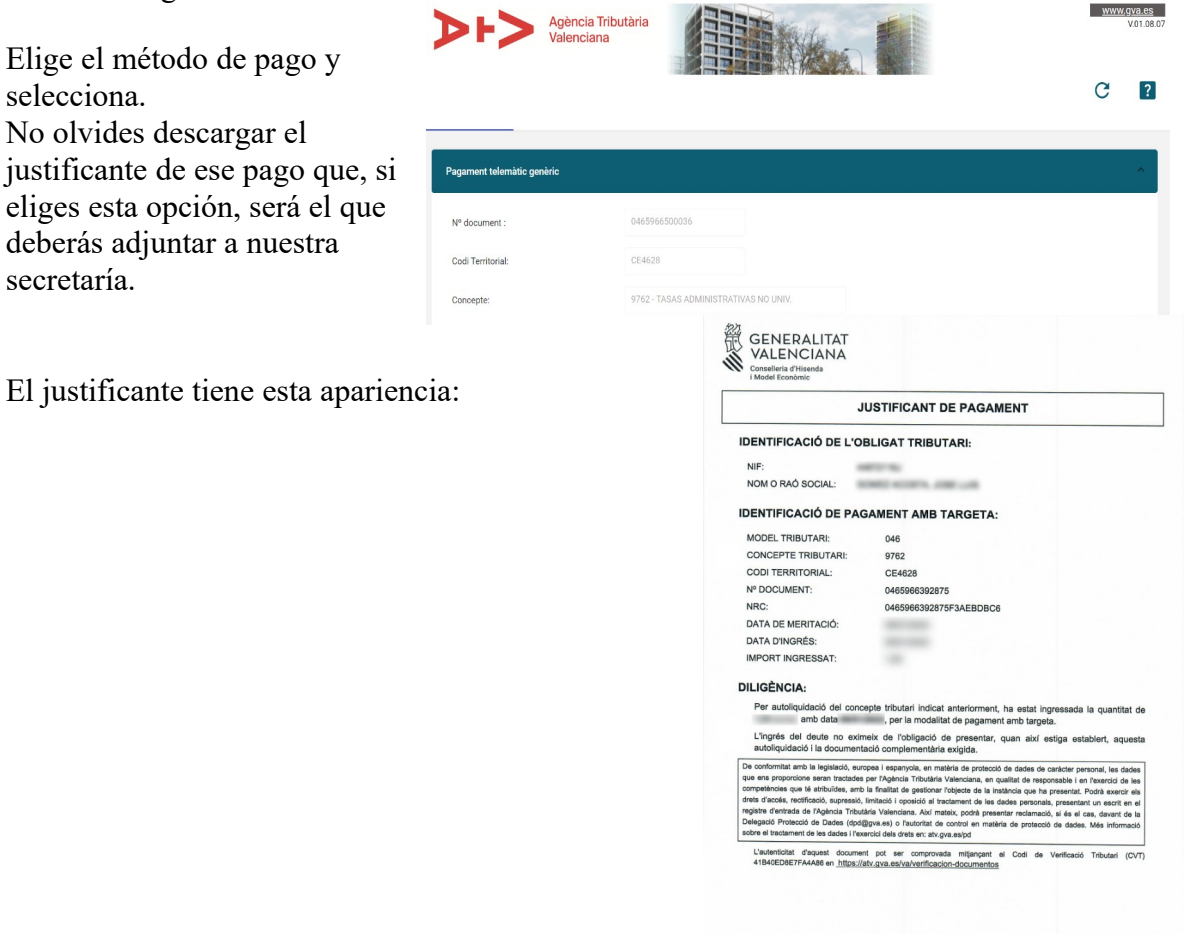

# 2. CUMPLIMENTA LA INSTANCIA DE SOLICITUD DEL

## TÍTULO. Para acceder al documento selecciona el siguiente enlace:

# SOLICITUD DE TÍTULO A EXPEDIR POR LA GENERALITAT

Se abre un documento autorrellenable:

Pon tus datos personales.

En Datos del Centro escribe:

Centro: IES JUAN DE GARAY

Código: 46012963

Municipio: VALÈNCIA

## En 'Estudios cursados...' escribe:

En 'Plan de estudios': LOE

| GENERALITAT                           | SOL·LICI<br>SOLICITI                     | TUD DE TÍ<br>UD DE TÍTI | TOL A EXPEDI<br>JLO A EXPEDI | R PER LA G<br>R POR LA G        | ENERALITAT<br>ENERALITAT    |  |
|---------------------------------------|------------------------------------------|-------------------------|------------------------------|---------------------------------|-----------------------------|--|
| A DADES DE LA PERSO                   | ONA SOL·LICITANT                         | / DATOS DE              | LA PERSONA SC                | LICITANTE                       |                             |  |
| Ir COGNOM / 1r APELLIDO               | 2n COGNO                                 | M / 2º APELLIDO         |                              | NOM / NOMBRE                    |                             |  |
| LÓPEZ                                 | LÓPEZ                                    |                         |                              | LOPE                            |                             |  |
| DATA NAIXEMENT / FECHA NACIMIENTO     | MUNICIPI NAIXEMENT / MUN                 | CIPIO NACIMIENTO        | PROVINCIA / PROVINCIA        |                                 | PAIS                        |  |
|                                       |                                          |                         |                              |                                 |                             |  |
|                                       | NIE                                      | PASSAPORT<br>PASAPORTE  |                              | VISAT D'ESTUDI<br>VISADO DE EST | 3<br>UDIOS                  |  |
| DOMICILI (CARRER/PLAÇA I NÚM.) / DOMI | CILIO (CALLE/PLAZA Y N <sup>9</sup> ) CI | P LO                    | CALITAT / LOCALIDAD          |                                 | NACIONALITAT / NACIONALIDAD |  |
| IA TE                                 | LÉFON / TELÉFONO                         | cpri                    | REU ELECTRÓNIC / CORREC      | ELECTRÓNICO                     |                             |  |
| B DADES DEL CENTRE                    | / DATOS DEL CEN                          | TRO                     |                              |                                 |                             |  |
| CENTRE DE FINALITZACIÓ ESTUDIS O DE   | SUPERACIÓ DE LA PROVA / CÉ               | ENTRO DE FINALIZA       | CIÓN DE ESTUDIOS O DE SU     | PERACIÓN DE LA PRUEE            | м                           |  |
| CODI CENTRE / CÓDIGO CENTRO           |                                          | MUNICIPI / MUNICI       | 910                          |                                 |                             |  |
| A omplir pel centre/ A cumplimen      | tar por el centro)                       |                         |                              |                                 |                             |  |
| CENTRE DE TITULARITAT DE LA GENERA    | LITAT AL QUAL ESTA ADSCRIT               | CENTRO DE TITUL         | IRIDAD DE LA GENERALITAT     | AL QUE ESTÀ ADSCRIT             | CODI / CÓDIGO               |  |
| ESTUDIS CURSATS F                     | PER ALS QUALS SC                         | L-LICITA TÍT            | OL                           |                                 |                             |  |

Nivel: Bachillerato / Grado Medio / Grado Superior (según el que corresponda)

Denominación: Bachillerato Ciencias / Bachillerato CC.SS y Humanidades / SMR / ASIR / DAW (Según el que corresponda)

Nota Media: Si no la conoces en el momento de rellenar este documento, no te preocupes, la pondremos nosotros.

En Fecha y Curso de superación de estudios y de la prueba indica mes y año. Ejemplo: JUNIO 2023.

En 'Es una solicitud de duplicado': En este caso es 'SI'. En los campos siguientes no debes indicar nada.

## En 'Pago de Tasas' escribe:

En 'Ha de abonar tasa': **Si** (Ordinaria y Familia Numerosa o monoparental General o discapacidad + 33%)

No (Sólo Familia Numerosa o monoparental Especial)

Luego señala qué tipo de bonificación has aplicado.

El importe y la fecha en el que hiciste el abono. Los que están exentos de pago, pondrán '0' y no deben incluir ninguna fecha de abono.

Sólo te falta incluir la fecha en la que estás cumplimentado el documento y en Firma pon tu número de NIF/NIE

Guarda el documento en tu ordenador/tablet/móvil,...

## 3. ABONO DE TASA POR CERTIFICACIONES:

Accede al siguiente enlace: http://www.ceice.gva.es/doc046/gen/es/

#### En la página inicial selecciona:

'Tasas por servicios administrativos (institutos)'

| ļ | mpresos de tasas                                                                                                    |
|---|----------------------------------------------------------------------------------------------------|
| 1 | Puede imprimir desde casa el modelo 046.                                                                                                    |
| 1 | Con este impreso puede ir a pagar a la entidad bancaria directamente, sin pasar previamente por el centro.                                                                                                    |
|   | Ahora bien, después de efectuar el pago tendrá que pasar por la secretaría del centro para entregar una copia del impreso pagado.                                                                                                    |
|   | Seleccione el tipo de tasa cuyo impreso desea generar:                                                                                                    |
|   | ⊿ Tasas por servicios administrativos (Institutos)                                                                                                    |
|   | ▲ Tasas por servicios administrativos (Escuelas Oficiales de Idiomas)                                                                                                    |
|   | ▲ Tasas por expedición de títulos                                                                                                    |
|   | A Tasas por pruebas de acceso a Ciclos Formativos y obtención de títulos                                                                                                    |
| 5 | en esta página no encuentra los impresos que desea generar, consulte en el Portal Tributario, donde encontrará otras modalidades disponibles.                                                                                                    |
| i | dispone de Certificado digital ACCV o DNI electrónico puede utilizar la herramienta de Pago Telemático Genérico para efectuar el pago de las tasas.                                                                                               |
|   | Importante: El hecho de obtener un impreso y pagar una tasa no da por sí mismo derecho a ningún servicio, títulos, etc. Limítese a obtener los impresos correspondientes a las tasas que deba pagar en caso de duda consulte en su centro docente |

CONSELLERIA DE EDUCACIÓN, UNIVERSIDADES Y EMPLEO Avda. Campanar, 32 48015 - VALENCIA

# En la página 'Impresos de tasas'

#### Selecciona 'Certificaciones académicas'

| GENERALITAT<br>VALENCIANA<br>Conselleria d'Educació,<br>Universitate i Ocupació |                                                                                                    | inicio   valencià<br>Modelo 046 |
|---------------------------------------------------------------------------------|----------------------------------------------------------------------------------------------------|---------------------------------|
|                                                                                 |                                                                                                    |                                 |
| Impresos de tasas                                                               | sa el modelo 046                                                                                                    |                                 |
| Con este impreso puede<br>Ahora bien, después de                                | ar en nodelo 640.<br>ir a pagar a la entidad bancaria directamente, sin pasar previamente por el centro.<br>sfectuar el pago tendrá que pasar por la secretaría del centro para entregar una copia del impreso paga | do.                             |
| Seleccione la tasa cuy                                                          | o impreso desea obtener y pulse Continuar.                                                                                                    |                                 |
|                                                                                 | lasa<br>O Certificación Académica                                                                                                    |                                 |
|                                                                                 | O Certificación Superación Prueba Homologada N. A2                                                                                                    |                                 |
|                                                                                 | O Expedición Historial Académico Bachillerato                                                                                                    |                                 |
|                                                                                 | O Expedición Informe Evaluación Individualizado                                                                                                    |                                 |
|                                                                                 | Expedición Tarjeta Identidad                                                                                                    |                                 |
|                                                                                 | Continuar                                                                                                    |                                 |
|                                                                                 |                                                                                                    |                                 |

CONSELLERIA DE EDUCACIÓN, UNIVERSIDADES Y EMPLEO Avda. Campanar, 32 48015 - VALENCIA

El proceso continua y es el mismo que hemos señalado anteriormente en el abono de la Tasa de la Solicitud del título

## 4. DOCUMENTACIÓN A ENVIAR AL INSTITUTO.

- Prepara los siguientes documentos:

a) Documentos justificativos del abono de la Tasa del Título y de la Tasa de Certificación.

b) Documento de identidad vigente

c) Documento de la Solicitud del Título

d) Los que hayan abonado las tasas con bonificación, el documento vigente que justifica ese hecho.

- Envíalo por email a 46012963.secretaria@edu.gva.es

En 'Asunto' escribe:

TÍTULO (con mayúsculas) NIVEL DE ESTUDIOS + Apellidos/Nombre. Ejemplos:

TÍTULO BAC López López, Juan (para bachillerato)

TÍTULO SMR López López, Juan (para grado medio)

TÍTULO ASIR López López, Juan (para grado superior ASIR)

TÍTULO DAW López López, Juan (para grado superior DAW

# 5. LA DOCUMENTACIÓN QUE DEBES GUARDAR

\* Recibirás una respuesta al correo que nos has enviado en la que te indicaremos si todo está correcto o si se ha observado alguna circunstancia que debas subsanar.

\* En breve te citaremos para que recojas el certificado de la finalización de tus estudios. No se puede enviar por correo electrónico ya que se trata de un documento oficial con sello y firmas.

\* Junto con el certificado debes adjuntar y/o grapar el justificante del abono de la tasa del título o los documentos de exención del pago. Esto justifica que estás en posesión del título hasta que lo recibas físicamente ¿Cuándo lo recibirás? En un plazo que varía entre uno y dos años, recibirás un correo electrónico en el que te citaremos para recoger tu título en nuestra secretaría.

Guarda este certificado y el justificante, te lo solicitará la Universidad cuando te matricules o bien lo puede solicitar una institución o empresa.

Si, por alguna razón, te piden que entregues el certificado original (continuar otros estudios, por ejemplo); hazlo... Puedes volver por nuestra secretaría y solicitar un nuevo certificado.